## Ako vytvoriť USB recovery (obnovu) pre Qviart DUAL ENIGMA2:

- 1. Naformátujte USB disk na formát FAT32
- 2. Stiahnite oficialnu OPENATV image verziu: https://qviart.com/downloads/firmwares/
- 3. Po stiahnutí, rozbalte .zip súbor, vytvorí sa priečinok s názvom "dual" (so 4 súbormi). Tento súbor potom prekopírujte na USB disk
- 4. Vypnite zariadenie tlačidlom na zadnom paneli.
- 5. Pripojte USB zariadenie do USB portu na prednom alebo zadnom paneli zariadenia.

**(**)

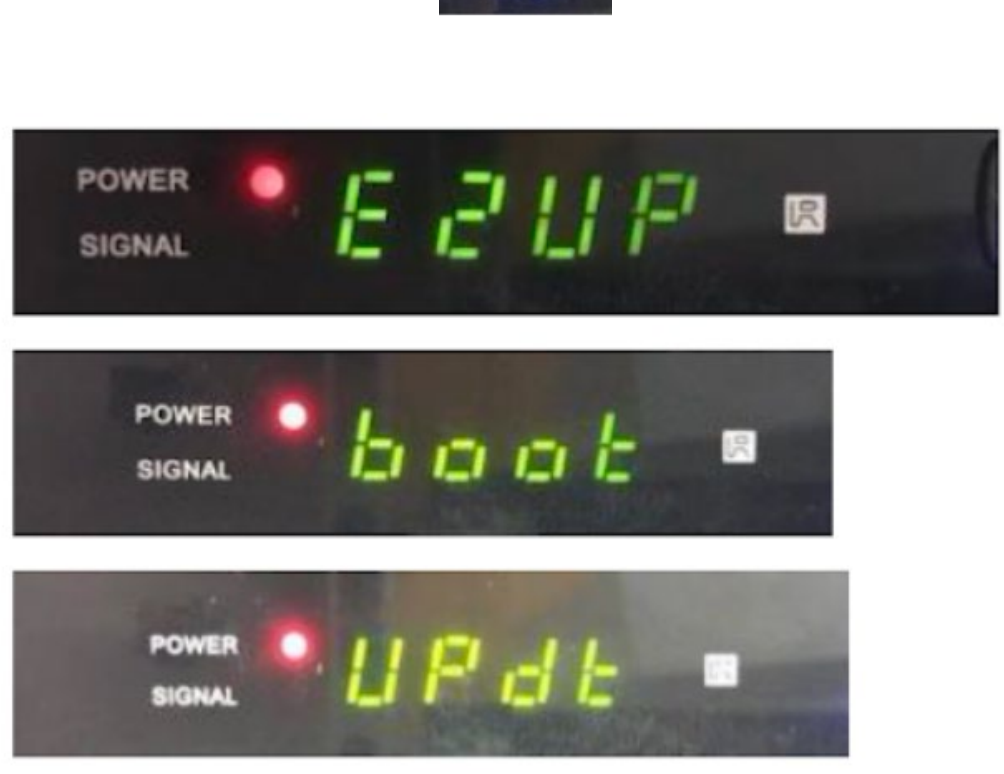

 Pre upgrade ENIGMA2 imagu zvoľte (pustite tlačidlo POWER ON) pri možnosti "E2UP" (prepínať medzi možnosťami sa dá opätovným stlačením tlačidla POWER ON)

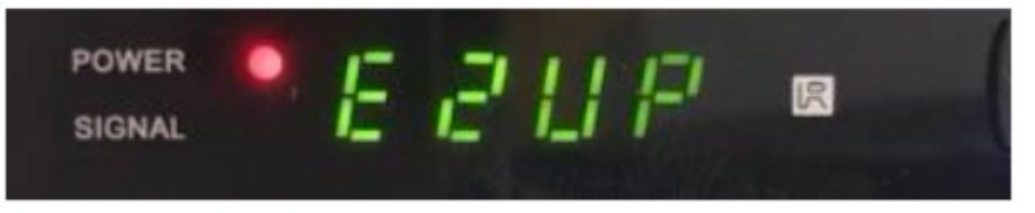

- 8. Keď sa na displeji zobrazí možnosť "E2UP" automaticky sa spustí upgrade (trvanie max. 5 min)
- 9. Po dokončení aktualizácie sa dostanete do ponuky nastavenia zariadenia (WIZARD)